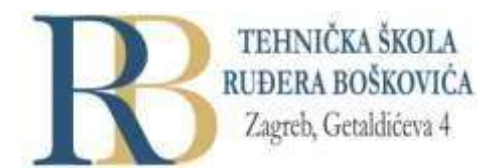

| Nastavni predmet | SKRIPTNI JEZICI I WEB PROGRAMIRANJE |
|------------------|-------------------------------------|
| Naslov cjeline   | CSS – uređivanje web sjedišta       |
| Naslov jedinice  | CSS poveznice, liste i tablice      |

# CILJ VJEŽBE

Učenik će moći opisati i koristiti tablice, poveznice i liste na mrežnoj stranici, odabrati način ispisa elemenata liste, prilagoditi vrstu liste elementima koje lista sadrži, usporediti načine različitih oblikovanja elemenata, upotrebljavati svojstva za oblikovanje poveznica, lista i tablica, demonstrirati i primjenjivati različita oblikovanja tablica.

# PRIPREMA ZA VJEŽBU

#### Odgovorite pisano u bilježnicu:

- 1. Što su poveznice? Što sve može biti poveznica na mrežnoj stranici?
- 2. Koje su tri vrste lista definirane HTML-om? Kada se koja od njih koristi?

#### IZVOĐENJE VJEŽBE

#### **CSS** poveznice

- CSS-om se mogu na različite načine dizajnirati poveznice. Pri tome se mogu koristiti različita svojstva (npr. color, font-family, background, i dr.).
- Dodatno, poveznice mogu biti oblikovane na različite načine, ovisno o **stanju** u kojem se nalaze. Četiri stanja poveznica su:
- a:link normalna, poveznica koja nije posjećena
- a:visited poveznica koju je korisnik posjetio
- a:hover poveznica kada je pokazivač miša iznad nje
- a:active poveznica u trenutku "klik" na nju
- Primjer: /\* neposjećena \*/ a:link { color: red; }
  - /\* posjećena \*/ a:visited { color: green; }
  - /\* pokazivač iznad \*/ a:hover { color: hotpink; }
  - /\* odabrana poveznica \*/ a:active { color: blue; }

- Prilikom postavljanja stila oblikovanja za različita stanja poveznica uvažavati treba slijedeća pravila poretka: a:*hover* MORA doći **nakon** a:*link* i a:*visited*, a:*active* MORA doći **nakon** a:*hover*.
- Svojstvo *text-decoration* uglavnom se koristi za micanje podcrtavanja sa poveznica.
- Pogledajte i proučite primjere, te riješite četiri vježbe zadane na stranici (vježbe).

# CSS liste

- CSS svojstvima koja koristimo za liste može se:
  - Postaviti različite oznake za elemente uređenih lista
  - Postaviti različite oznake za elemente neuređenih lista
  - Postaviti sliku kao oznaku elementa liste
  - Dodati pozadinske boje listama i elementima liste
- *list-style-type* određuje **tip oznake** elementa liste, a ovisi o vrsti liste (npr. *circle, square, upper-roman, lower-alpha*).
- *list-style-image* određuje sliku kao oznaku elementa liste: ul { list-style-image: url('sqpurple.gif'); }
- *list-style-position* određuje **poziciju oznaka** elemenata liste.
  - "list-style-position: outside;" znači da je oznaka smještena izvan elemenata liste.
     Početak svakog retka sa tekstom (elementi liste) poravnat je okomito, a oznake su ispisane izvan teksta liste (podrazumijevano).
  - "list-style-position: inside;" znači da su oznake unutar elemenata liste. S obzirom da oznake postaju dijelovi elemenata liste, postaju i dio teksta, pa uvlače početak teksta.
  - *list-style-type:none* može se koristiti i za micanje oznaka sa liste. Potrebno je uočiti da liste također sadrže i podrazumijevanu marginu i padding. Za njihovo micanje može se koristiti:
    - ul { list-style-type: none; margin: 0; padding: 0; }
- *list-style* je skraćeni zapis koji se koristi za postavljanje svih svojstava liste u jednoj deklaraciji, npr.: list-style: square inside url("sqpurple.gif"); Pri tome je poredak za vrijednosti pojedinih svojstava:
  - *list-style-type* (ako je *list-style-image* naveden, vrijednost tog svojstva bit će ispisana ako se slika iz nekog razloga nemože prikazati)
  - list-style-position (određuje mjesto ispisa oznaka elemenata liste)
  - *list-style-image* (određuje sliku kao oznaku elementa liste)
  - ako neka vrijednost svojstva nedostaje, ubacuje se podrazumijevana vrijednost za nedostajuće svojstvo).
- Liste možemo oblikovati i bojama kako bi izgledale zanimljivije. Sve što je dodano ili oznaci, utječe na čitavu listu, a svojstva dodana oznaci utječu na individualne elemente liste.
- Riješite četiri vježbe pri dnu stranice.

### **CSS** tablice

- CSS pomaže učiniti izgled tablice privlačnijim. Za određivanje rubova u CSS-u koristi se svojstvo *border* (npr. border: 1px solid black;) za *table, th i td* elemente. Ako želite da tablica bude razvučena preko cijelog ekrana (*full-width*), potrebno je dodati: 100% elementu :
- table { width: 100%;}
- Ako tablica ima dvostruki rub (jer je definiran za table, i , rub se može u običan promijeniti pomoću border-collapse: collapse;.
- Svojstvima *width* i *height* određene su širina i visina tablice. Ako želite tablicu širine pola stranice, koristite za table vrijednost svojstva *width*: 50%;
- Vodoravno poravnanje sadržaja u poljima tablice (, ) omogućuje svojstvo text-align (left, right, center). Podrazumijevano, sadržaj elemenata je centriran, a sadržaj elemenata poravnat je lijevo.
- Okomito poravnanje sadržaja u poljima tablice (>, >) omogućuje svojstvo vertical-align (top, bottom i middle). Podrazumijevano okomito poravnanje svih sadržaja u tablici je middle.
- Za kontrolu prostora između rubova i sadržaja tablice koristi se svojstvo padding (za i elemente).
- Kako bi se sadržaj tablice podijelilo samo vodoravno koristi se *border-bottom* svojstvo za i
   (npr. border-bottom: 1px solid #ddd; ).
- Čitanje vrijednosti u tablici može biti olakšano upotrebom :*hover* selektora na kako bi se označilo redak tablice kad je iznad njega pokazivač miša: tr:*hover* {background-color: #f5f5f5;}
- **Prugasta tablica** može se izvesti pomoću *nth-child()* selektora dodavanjem pozadinske broje svim parnim ili neparnim redovima: tr:nth-child(even) {background-color: #f2f2f2;}
- Radi **isticanja naslovnog retka** može se iskoristiti postavljanje vrijednosti za pozadinsku boju i boju teksta > elemenata.
- Responzivna tablica prilagodit će se širinom ekranu tako da će ispisati vodoravni scroll bar ako ekran na kojem se prikazuje postane premali da bi se ispisao puni sadržaj. U ovom slučaju pomaže kontejnerski element (npr <div>) sa overflow-x:auto oko elementa:
- <div style="overflow-x:auto;">

```
... table content ...
```

```
</div>
```

Riješite šest vježbi pri dnu stranice.

- 1. U online <u>editoru</u> provježbajte navedeno i naučeno.
- 2. Napravite mrežnu stranicu na kojoj ćete usporediti tri različita putovanja po najmanje pet (5) karakteristika (trajanje, vrsta smještaja, obroci, cijena i dr.). Karakteristike putovanja potrebno je prikazati tablično. Tablicu treba urediti na najbolji mogući način. U tablici moraju biti i male slike vezano uz destinaciju, te poveznice na relevantne stranice. Na stranici mogu biti i drugi podaci ili slike.
- 3. Napravite mrežnu stranicu na kojoj će biti prikazana stranica zidnog kalendara za neki od idućih mjeseci ove godine. Kalendar (dani/datumi) se prikazuje kao tablica, a na stranici bi trebala biti i odgovarajuća slika, ovisno o mjesecu, naziv mjeseca, godina, eventualno oznaka praznika i dr.

Potrebno je paziti na sadržaj, semantiku, boje i dizajn, odnosno izgled stranice u svim detaljima. CSS se treba nalaziti u zasebnoj datoteci.

Napomena: ove praktične vježbe kad je to moguće izvodi svaki učenik samostalno.